## PRATICA TELEMATICA PER L'AGGIORNAMENTO DELLA POSIZIONE DELL' ATTIVITA' DI AGENTE DI AFFARI IN MEDIAZIONE TRAMITE STARWEB (1)

## **IMPRESA INDIVIDUALE**

| comunica 1                                                                                                    | Versione: 3.6.5                                                                                                    |     |
|----------------------------------------------------------------------------------------------------|----------------------------------------------------------------------------------------------------|-----|
| Utente connesso: CT00317                                                                                                    | Home 🖓 Decodifiche 🕌 Guida ComunicaStarweb 😂 Altra regione 🕐 Help Esc                                                                                                    | a 🕨 |
| Comunicazione Unica Impresa<br>Iscrizione<br>Inizio attivita'<br>Variazione<br>Cessazione attivita'<br>Cancellazione<br>Comunicazione Unica Artigiana<br>Iscrizione<br>Variazione<br>Cancellazione<br>Comunicazione Rete di Imprese<br>Iscrizione contratto | Pratica di Comunicazione Variazione al R.I.<br>Con la Riforma Camerale le Camere di commercio si stanno accorpando.<br>Seleziona la provincia: TORINO<br>Provincia: TORINO<br>Dati eventuale iscrizione al Registro Imprese<br>Provincia Sede: |     |
| Cerca pratica Inviste Inviste                                                                                                    | Sede Legale dell'Impresa  Provincia: Comune: Indirizzo: Numero Civico: CAP: Frazione o Località: PEC:                                                                                                    |     |

1. Selezionare "Variazione" ed inserire i dati dell'impresa.

| Lista Eventuali Protocolli Aperti in provincia                                                                                     | ~ |
|----------------------------------------------------------------------------------------------------|---|
| Nessun protocollo trovato                                                                                                    |   |
| Comunicazione di *                                                                                                    |   |
| Apri/Chiudi tutte le voci di variazione                                                                                            |   |
| 🗄 Dati Impresa                                                                                                    |   |
| 🖬 Attivita'                                                                                                    |   |
| Variazione attivita' prevalente                                                                                                    |   |
| Variazione attivita' della sede                                                                                                    |   |
| Variazione impresa agricola                                                                                                    |   |
| Aggiornamento posizione per le attivita' di mediatore, agente e<br>rappresentante di commercio, spedizioniere, mediatore marittimo |   |
| 🔛 Procedure Concorsuali                                                                                                    |   |
| 🔛 Dati Sede                                                                                                    |   |
| 🖬 Dati Titolare                                                                                                    |   |
| 🛱 Dati Unita' Locale                                                                                                    |   |
| 🖬 Dati Persone                                                                                                    |   |
| 🔛 AC/INPS Assicurazione Previdenziale Commercio                                                                                    |   |
| 🔛 Denunce indirizzate agli altri Enti                                                                                              |   |
|                                                                                                    |   |

2. Selezionare l'opzione "Aggiornamento posizione per le attività di mediatore, agente e rappresentante di commercio, spedizioniere, mediatore marittimo"

| Variazione                                                                                                    |                                                                                                    | _ |
|----------------------------------------------------------------------------------------------------|----------------------------------------------------------------------------------------------------|---|
| <ul> <li>Cessazione attivita'</li> </ul>                                                                                                    | Dai Registri camerali risultano le seguenti iscrizioni da confermare                                                                                                    | ~ |
| Cancellazione                                                                                                    |                                                                                                    |   |
| <ul> <li>Cancellazione</li> <li>Comunicazione Unica Artigiana</li> <li>Iscrizione</li> <li>Variazione</li> <li>Cancellazione</li> <li>Comunicazione Rete di Imprese</li> <li>Iscrizione contratto</li> <li>Modifica contratto</li> <li>Cersazione contratto</li> <li>Cerca pratica</li> <li>In corso</li> <li>Inviate</li> </ul> | AGENTI DI AFFARI IN MEDIAZIONE<br>Numero di iscrizione:<br>Provincia: TORINO<br>Sezione: ORDINARIO<br>Conferma<br>Iscrizione abilitante<br>Data variazione: * 10/05/2018<br>Denominazione Albo o Ruolo: * AGENTI DI AFFARI IN MEDIAZIONE V<br>Rilasciata da (Ente o Autorità): * CAMERA DI COMMERCIO<br>1) Lettera: * AGENTI COMMERCIO<br>2) Lettera: - Lista valori V<br>3) Lettera: - Lista valori V<br>6) Lettera: - Lista valori V<br>Data iscrizione: *<br>Provincia: * TO: TORINO V<br>Numero: |   |
|                                                                                                    |                                                                                                    |   |

3. Nella schermata successiva vengono proposte le iscrizioni ai soppressi ruoli recuperati dai registri camerali: scegliere l'opzione da confermare e inserire come data di variazione la data dell'invio dell'istanza. I dati verranno riportati automaticamente nel riquadro Iscrizione abilitante e devono essere integrati con le lettere corrispondenti alle specifiche abilitazioni. Nella scheda successiva procedere con la compilazione della sezione Dati Dichiarante e salvare la pratica.

| Annulla   Dati Pratica   Allenati RI    <br>La pratica e' nello stato di lavorazione APERT<br>Per modificare i dati selezionare "Dati Pratic<br>SCHEDA DETTAGLIO PRATICA: 510N2626<br>CCIAA destinataria: TORINO (TO)<br>Provincia: TORINO (TO)<br>Denominazione<br>Codice Fiscale: | F <u>irma</u>   <u>Distinta</u>  <br><b>(A.</b><br>a <sup>*</sup> , per allegare documenti selo                                                                                   | zionare <b>"Allegati RI</b> "                                                                                                    |                                                                                                    |                                                                                                    |
|----------------------------------------------------------------------------------------------------|----------------------------------------------------------------------------------------------------|----------------------------------------------------------------------------------------------------|----------------------------------------------------------------------------------------------------|----------------------------------------------------------------------------------------------------|
| La pratica e' nello stato di lavorazione APERT<br>Per modificare i dati selezionare "Dati Pratic<br>SCHEDA DETTAGLIO PRATICA: 510N2626<br>CCIAA destinataria: TORINO (TO)<br>Provincia: TORINO (TO)<br>Denominazione<br>Codice Fiscale:                                             | A.<br>a", per allegare documenti selo                                                                                                    | zionare " <b>Allegati RI</b> "                                                                                                    |                                                                                                    |                                                                                                    |
| La pratica e' nello stato di lavorazione APERT<br>Per modificare i dati selezionare "Dati Pratic<br>SCHEDA DETTAGLIO PRATICA: 510N2626<br>CCIAA destinataria: TORINO (TO)<br>Provincia: TORINO (TO)<br>Denominazione<br>Codice Fiscale:                                             | <b>'A.</b><br>a", per allegare documenti selv                                                                                                    | zionare <b>"Allegati RI</b> "                                                                                                    |                                                                                                    |                                                                                                    |
| La pratica e' nello stato di lavorazione APERT<br>Per modificare i dati selezionare "Dati Pratic<br>SCHEDA DETTAGLIO PRATICA: 510N2626<br>CCIAA destinataria: TORINO (TO)<br>Provincia: TORINO (TO)<br>Denominazione<br>Codice Fiscale:                                             | A.<br>a", per allegare documenti sele                                                                                                    | zionare "Allegati RI"                                                                                                    |                                                                                                    |                                                                                                    |
| Per modificare i dati selezionare "Dati Pratic<br>SCHEDA DETTAGLIO PRATICA: 510N2626<br>CCIAA destinataria: TORINO (TO)<br>Provincia: TORINO (TO)<br>Denominazione<br>Codice Fiscale:                                                                                               | a", per allegare documenti selo                                                                                                    | izionare "Allegati RI"                                                                                                    |                                                                                                    |                                                                                                    |
| SCHEDA DETTAGLIO PRATICA: 510N2626<br>CCIAA destinataria: TORINO (TO)<br>Provincia: TORINO (TO)<br>Denominazione<br>Codice Fiscale:                                                                                                    | j                                                                                                    |                                                                                                    |                                                                                                    |                                                                                                    |
| CCIAA destinataria: TORINO (TO)<br>Provincia: TORINO (TO)<br>Denominazione<br>Codice Fiscale:                                                                                                    |                                                                                                    |                                                                                                    |                                                                                                    |                                                                                                    |
| Provincia: TORINO (TO)<br>Denominazione<br>Codice Fiscale:                                                                                                    |                                                                                                    |                                                                                                    |                                                                                                    |                                                                                                    |
| Denominazione<br>Codice Fiscale:                                                                                                    |                                                                                                    |                                                                                                    |                                                                                                    |                                                                                                    |
| Codice Fiscale:                                                                                                    |                                                                                                    |                                                                                                    |                                                                                                    |                                                                                                    |
|                                                                                                    |                                                                                                    |                                                                                                    |                                                                                                    |                                                                                                    |
| CREATA in data 10/05/2018                                                                                                    |                                                                                                    |                                                                                                    |                                                                                                    |                                                                                                    |
| Adempimento: VARIAZIONE                                                                                                    |                                                                                                    |                                                                                                    |                                                                                                    |                                                                                                    |
| Ufficio: REGISTRO IMPRESE                                                                                                    |                                                                                                    |                                                                                                    |                                                                                                    |                                                                                                    |
|                                                                                                    |                                                                                                    |                                                                                                    |                                                                                                    |                                                                                                    |
|                                                                                                    |                                                                                                    |                                                                                                    |                                                                                                    |                                                                                                    |
| LISTA ALLEGATI REGISTRO IMPRESE                                                                                                    |                                                                                                    |                                                                                                    |                                                                                                    | Inserisci Allegati                                                                                                    |
| Тіро                                                                                                    | Data                                                                                                    | Descrizione                                                                                                    |                                                                                                    |                                                                                                    |
| Modello mediatori, agenti e rappresentant<br>spedizionieri, mediatori marittimi                                                                                                    | ti di commercio,                                                                                                    |                                                                                                    | Definisci Modello                                                                                                    | Firma Modello                                                                                                    |
|                                                                                                    | Adempimento: VARIAZIONE<br>Ufficio: REGISTRO IMPRESE<br>LISTA ALLEGATI REGISTRO IMPRESE<br>Tipo<br>Modello mediatori, agenti e rappresentan<br>spedizionieri, mediatori marittimi | Adempimento: VARIAZIONE Ufficio: REGISTRO IMPRESE  LISTA ALLEGATI REGISTRO IMPRESE  Tipo Data  Modello mediatori, agenti e rappresentanti di commercio, spedizionieri, mediatori marittimi  La pratica di Comunicazione Unica puo' essere integrata allegando i rispettivi La modulistica per l'Agenzia delle Entrate puo' essere generata gia' compili | Adempimento: VARIAZIONE Ufficio: REGISTRO IMPRESE  LISTA ALLEGATI REGISTRO IMPRESE  Tipo Data Descrizione  Modello mediatori, agenti e rappresentanti di commercio, spedizionieri, mediatori marittimi  La pratica di Comunicazione Unica puo' essere integrata allegando i rispettivi moduli per l'Agenzia delle Entrate puo' essere generata gia' compilata direttamente da Comunica | Adempimento: VARIAZIONE Ufficio: REGISTRO IMPRESE  LISTA ALLEGATI REGISTRO IMPRESE  Tipo Data Descrizione  Modello mediatori, agenti e rappresentanti di commercio, spedizionieri, mediatori marittimi  La pratica di Comunicazione Unica puo' essere integrata allegando i rispettivi moduli per l'Agenzia delle Entrate, l'INAIL, l'INPS e il SUAP. La modulistica per l'Agenzia delle Entrate puo' essere generata gia' compilata direttamente da ComunicaStarveb, se l'utente in compilazioni |

4. Una volta arrivati nella pagina Dettaglio pratica, è necessario compilare, firmare e allegare alla pratica il modello "ALLEGATO A" relativo all'aggiornamento da effettuare. Procedere quindi cliccando il pulsante "Definisci Modello" e nella scheda successiva sul pulsante "Modello Attività".

| Sezione Addioka                                                                  | AMENTO POSIZI                                                                      |                                                                                            |                                                                                          |                                                                                    |                                                                               |
|----------------------------------------------------------------------------------|------------------------------------------------------------------------------------|--------------------------------------------------------------------------------------------|------------------------------------------------------------------------------------------|------------------------------------------------------------------------------------|-------------------------------------------------------------------------------|
| Dichiara, al fine dell'ag<br>dell'emanazione del dec<br>per conto dell'impresa e | giornamento della posiz<br>reto di attuazione dell'a<br>e per i quali presenta i m | ione dell'impresa stessa r<br>rt. 80 del decreto legislati<br>ioduli I2/INT P allegati (vi | nel registro delle imprese<br>vo n. 59 del 2010, per tu<br>alorizzati con i dati del ric | e nel REA in relazione a<br>utti gli amministratori ed<br>quadro albi), quanto seg | ll'attivita' di mediazione a segu<br>i soggetti che svolgono l'attivit<br>ue: |
| Nome e Cognome                                                                   | Codice Fiscale                                                                     | n. iscrizione al ruolo                                                                     | della CCIAA di                                                                           | dal                                                                                |                                                                               |
|                                                                                  |                                                                                    |                                                                                            |                                                                                          |                                                                                    |                                                                               |
|                                                                                  |                                                                                    |                                                                                            |                                                                                          |                                                                                    |                                                                               |

5. Immettere i dati di iscrizione al soppresso ruolo nella Sezione AGGIORNAMENTO POSIZIONE RI/REA nei casi in cui non venga recuperata automaticamente dai registri camerali, quindi salvare il pdf e nella scheda successiva fare clic sul pulsante "Salva e Chiudi".

| In corso | LISTA ALLEGATI REGISTRO IMPRESE                                                                                                    |                                                                                                    |                                                                                               | Inserisci Allegati                                                                                 |
|----------|----------------------------------------------------------------------------------------------------|----------------------------------------------------------------------------------------------------|-----------------------------------------------------------------------------------------------|----------------------------------------------------------------------------------------------------|
| Inviate  | Тіро                                                                                                    | Data Descrizione                                                                                                    |                                                                                               |                                                                                                    |
|          | Modello mediatori, agenti e rappresentanti di comm<br>mediatori marittimi                                                                                                    | nercio, spedizionieri,                                                                                                    | Definisci Mc                                                                                  | Firma Modello                                                                                      |
|          | Tutti i modelli compilati e generati in formato PDF, riport<br>Solo dopo procedere alla firma digitale del Modello in for                                                                                                    | tati nella lista sottostante, devono essere firi<br>rmato XML selezionando "Firma Modello",                                                                                                    | mati dai sottoscr                                                                             | ittori selezionando "Firm                                                                          |
|          | C32-MODELLO-MEDIATORI.PDF                                                                                                    |                                                                                                    | Firma                                                                                         | Elimina allegati                                                                                   |
|          | La pratica di Comunicazione Unica puo' essere integrata allega<br>La modulistica per l' <b>Agenzia delle Entrate</b> puo' essere gener<br>Pratica" lo richiede espressamente selezionando apposite case<br>Per preparare i moduli in formato elettronico per <b>INPS</b> (DM is | ando i rispettivi moduli per l'Agenzia delle Entrat<br>rata gia' compilata direttamente da ComunicaStr<br>elle. Altrimenti l'utente puo' utilizzare il <u>software</u><br>scrizione imprese con dipendenti, DA imprese ag | te, l'INAIL, l'INPS (<br>arweb, se l'utente<br><i>predisposto dall'A</i><br>ricole con manodo | a il SUAP.<br>in compilazione "Dati<br><i>genzia delle Entrate.</i><br>pera, CD coltivatori dirett |
|          |                                                                                                    |                                                                                                    | andolo gratuitamo                                                                             | nto dal link: Comunica                                                                             |

6. Una volta compilato il modello, procedere, tramite il pulsante "Firma", alla sottoscrizione, da parte del titolare, del modello in formato pdf seguendo uno dei due percorsi (*firma on-line* se il titolare lo sottoscrive con firma digitale o *firma off-line* se lo sottoscrive con firma autografa) indicati nella scheda successiva.

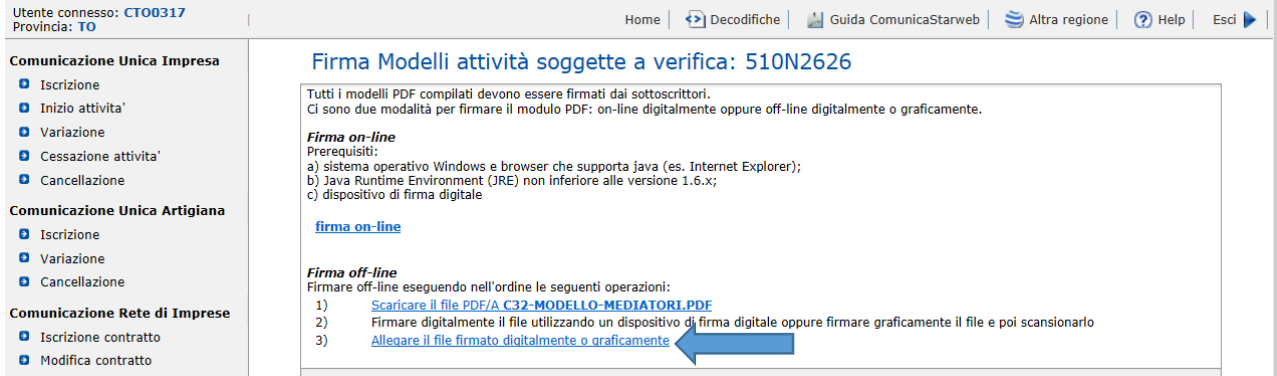

- Cessazione contratto
  - Nei casi in cui si proceda con il percorso di *firma off-line*, allegare tramite il link al punto 3) il modello in formato PDF/A, sottoscritto con firma autografa da parte del titolare e con firma digitale da parte del delegato.

| ca pratica |                                                                                                    |                                        |
|------------|----------------------------------------------------------------------------------------------------|----------------------------------------|
| In corso   | LISTA ALLEGATI REGISTRO IMPRESE                                                                                                    | Inserisci Allegati                     |
| Inviate    | Tipo Data Descrizione                                                                                                    |                                        |
|            | Modello mediatori, agenti e rappresentanti di commercio, spedizionieri,<br>mediatori marittimi                                                                                                    | Firma Modello                          |
|            | Tutti i modelli compilati e generati in formato PDF, riportati nella lista sottostante, devono essere firmati dai so<br>Solo dopo procedere alla firma digitale del Modello in formato XML selezionando "Firma Modello". | ,<br>ttoscrittori selezionando "Firma" |
|            | <u>C32-MODELLO-MEDIATORI.PDF.P7M</u> Firma                                                                                                    | Elimina allegati                       |

8. Procedere quindi, tramite il pulsante "Firma Modello", alla sottoscrizione con firma digitale, da parte del titolare o del delegato, del modello in formato XML.

| Inserisci Allegati              |                              | LISTA ALLEGATI REGISTRO IMPRESE                                                                |
|---------------------------------|------------------------------|------------------------------------------------------------------------------------------------|
|                                 | Data Descrizione             | Тіро                                                                                           |
| Elimina                         | 10/05/2018 MODELLO MEDIATORI | MODELLO MEDIATORI                                                                              |
| Definisci Modello Firma Modello |                              | Modello mediatori, agenti e rappresentanti di<br>commercio, spedizionieri, mediatori marittimi |
|                                 |                              |                                                                                                |
|                                 |                              |                                                                                                |

9. Una volta completate le operazioni di firma del modello mediatori non resta che firmare la Distinta Comunica ed inviare la pratica.

Si sottolinea che:

- la pratica di aggiornamento è esente da bollo
- sconta il pagamento del diritto di segreteria di euro 18,00
- il modello mediatori va allegato nei formati PDF/A ed XML, entrambi sottoscritti con firma digitale dal titolare, ovvero dal consulente incaricato nel caso in cui il titolare ne fosse sprovvisto; in tal caso quest'ultimo deve sottoscrivere in ultima pagina il modello con firma autografa, va inoltre allegata all'istanza la delega per l'invio della pratica e la copia del documento di identità del titolare in corso di validità.

## NOTE:

1. Nel caso si utilizzino altre applicazioni per la compilazione della pratica telematica, compilare il riquadro 11 del modello I2 con l'indicazione dei dati di iscrizione nel soppresso ruolo mediatori ed inserire come data di variazione quella di invio dell'istanza; allegare il modello mediatori "Allegato A" compilato nella sezione AGGIORNAMENTO POSIZIONE RI/REA con l'indicazione dei dati di iscrizione nel soppresso ruolo mediatori; la pratica di aggiornamento è esente da bollo e sconta il pagamento del diritto di segreteria di euro 18,00; il modello mediatori va allegato nei formati PDF/A ed XML, entrambi sottoscritti con firma digitale dal titolare, ovvero dal consulente incaricato nel caso in cui il titolare ne fosse sprovvisto; in tal caso quest'ultimo deve sottoscrivere in ultima pagina il modello con firma autografa, va inoltre allegata all'istanza la delega per l'invio della pratica e la copia del documento di identità del titolare in corso di validità.